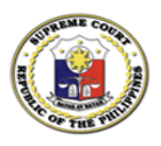

#### Republic of the Philippines Supreme Court Manila

### Office of the Bar Confidant

#### NOTICE TO THE 2022 BAR CANDIDATES

A User Guide on how to complete the venue selection in Bar Personal Login Unified System (Bar PLUS) is now available for your reference.

September 12, 2022

Amor Y. http: AMOR P. ENTILA Officer-In-Charge Assistant Bar Confidant

# VENUE SELECTION GUIDE FOR THE 2022 BAR CANDIDATES

**Bar Personal Login Unified System (Bar PLUS)** 

#### How to:

- I. Select your Exam Venue
- **II**. Fill out COVID-19 Vaccination Survey Questions
- III. Submit your Selected Exam Venue and COVID-19 Vaccination Survey Responses
- IV. Check your assigned Exam Venue

# I. Select your Exam Venue

# Step 1: Access your registered Bar Personal Login Unified System (Bar PLUS) e-mail address and check your inbox for an e-mail with the subject "[Bar Examinee No. \_\_\_\_] - Selection of Preferred Exam Venue."

[Bar Examinee No. 2022-00016] - Selection of Preferred Exam Venue

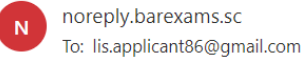

Sun 9/11/2022 11:49 PM

#### Dear Picardal, Freshstille Rose Dianne, Balbuena:

This is to inform you that the venue selection for the 2022 Bar Examinations is already available on your Bar Personal Login Unified System (Bar PLUS) account. You can now choose your preferred exam venue. Kindly be advised that the selection assignment of an exam venue site is on a "first come, first served" basis and that you have fifteen (15) minutes to complete the venue selection process. The venue selection module will also require you to answer questions on your COVID-19 vaccination status.

A User Guide and Video Tutorial on how to complete the venue selection in Bar PLUS are available on the Supreme Court microsite.

The venue selection module will close on 19-SEPT-22.

After completing the venue selection process, you will receive an e-mail confirming your chosen exam venue for the 2022 Bar Examinations.

Requests for transfer of venue may be accommodated based on: (1) meritorious reasons; and (2) the availability of slots in the chosen venue. Requests without a reasonable basis, such as "change of mind," shall not be entertained.

Examinees may submit the requests from September 20 to 21, 2022 through https://bit.ly/2022BarExamVenueAppeal. All requests made beyond the said period shall no longer be accommodated.

Thank you.

Office of the Bar Confidant

Click the Microsoft Forms link to request a transfer of venue.

You are receiving this e-mail because you signed up to receive e-mail communications from the Supreme Court Bar PLUS. If you have not signed-up or received this e-mail by mistake, kindly ignore this e-mail. If you need any assistance, please contact the Office of the Bar Confidant helpdesk at (02).8552-9690 or (02).8552-9642 or you may fill out the form at <a href="https://bit.ly/2022BarExamHelpDesk">https://bit.ly/2022BarExamHelpDesk</a>. Please do not reply to this e-mail. All replies will be automatically deleted by the system.

### Step 2: Go to the Bar PLUS site and login your account.

#### $\mathbb{Q}$ https://lis.judiciary.gov.ph/scp

#### Go to this link to access the Bar PLUS site.

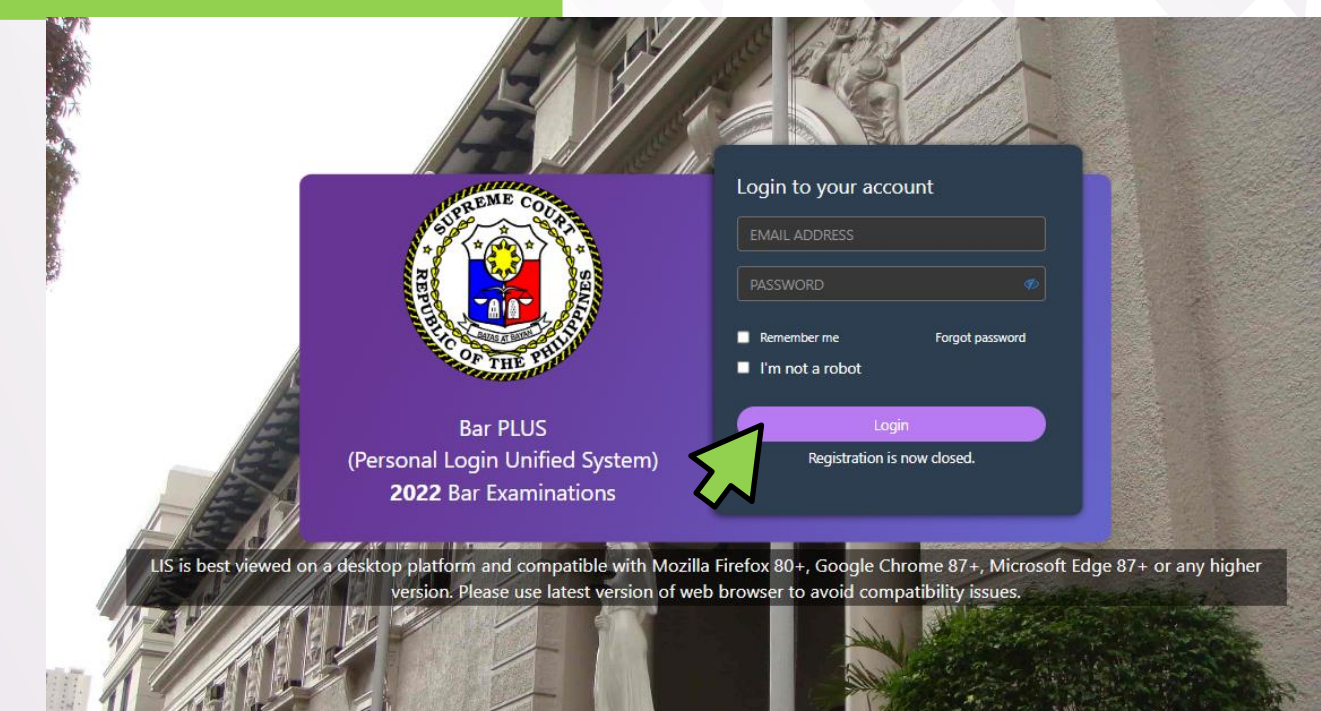

## Step 3: Click "Choose your Exam Venue" in the upper right corner of your dashboard.

| Supreme Court<br>of the philippines<br>Bar 2022 | the fifteen (15) r                                                                       | ninute timer will start to run.                                       | a 🔹 💮 Picardal, Freshstille Rose Di<br>Doard Applicant Details Last Login: 08-SEP-2022 01:39 PM |
|-------------------------------------------------|------------------------------------------------------------------------------------------|-----------------------------------------------------------------------|-------------------------------------------------------------------------------------------------|
| Das                                             | hboard                                                                                   | Choose                                                                | e your Exam Venue                                                                               |
|                                                 | Status                                                                                   | News and Announcements                                                |                                                                                                 |
| 1                                               | Application                                                                              |                                                                       |                                                                                                 |
| 2                                               | Payment<br>✓ Bar Application Fee Paid                                                    |                                                                       |                                                                                                 |
| 3                                               | Document Verification                                                                    | Note: A copy of the OBC List was sent to your e-mail address.         | . If the email                                                                                  |
|                                                 | ✓ Verification complete                                                                  | notification does not appear in your inbox, please check your folder. | r junk/spam                                                                                     |
| 4                                               | Application Processing                                                                   | Date and Time Remarks                                                 |                                                                                                 |
|                                                 | Processing is completed but for further validation once<br>physical copies are received. | No remarks from OBC found                                             |                                                                                                 |
| 5                                               | Court Action                                                                             |                                                                       |                                                                                                 |
|                                                 | ✓ Application Approved                                                                   |                                                                       |                                                                                                 |

### Step 4: You will then be redirected to a new window where you can view the exam venues for the 2022 Bar Examinations, which are divided into NCR, Luzon, Visayas, and Mindanao.

| OF THE PHILIPPINES | Choose the Exam Venue Where You Want to Take the Bar Examinations                                                                                                    | - <b>A A</b> - 101                                                                                                    | Please remember that you only have fifteen (15)                                      |
|--------------------|----------------------------------------------------------------------------------------------------|----------------------------------------------------------------------------------------------------|--------------------------------------------------------------------------------------|
| Ę                  | NCR       Click your preferred group to view the Exam Venues.         LUZON       ORATHERN MANILA         UZON       QUEZON CITY         VISAYAS       SOUTHERN MANILA         MINDANAO       TAGUIG CITY | OF EXAM VENUE WILL EXPIRE IN:<br>00:14:54<br>wailable Slotz: 1<br>wailable Slotz: 1<br>wailable Slotz: 5<br>wailable Slotz: 10 | Your venue selection will be cancelled if<br>you click the "CANCEL" button.          |
| INFORMATIC         | N                                                                                                    |                                                                                                    |                                                                                      |
| Are you sure you   | want to cancel your reservation? Changes you made will not be saved.                                                                                                    | A prompt winc                                                                                                    | low will appear if you click "CANCEL."                                               |
|                    | YES NO                                                                                                    | > Click "YES" t<br>> Click "NO" to                                                                                             | o totally cancel the venue selection process.<br>o stay on the venue selection page. |

Step 5: To select your exam venue, click the radio button next to your preferred city. Please note that an applicant can only select the exam venue with available slots.

| Supreme Court<br>OF THE PHILIPPINES<br>Bar 2022                                     | Choose the Exam Venue Where You Want to Take the Bar Examinations                                                                                                    | £8                                                                                                    | Picardal, Freshstille Rose Di<br>als Last Login: 08-56P-2022 01:39 PM                                                                                                    |
|-------------------------------------------------------------------------------------|----------------------------------------------------------------------------------------------------|----------------------------------------------------------------------------------------------------|----------------------------------------------------------------------------------------------------|
|                                                                                     | Click your preferred group to view the Exam Venues.  Click your preferred group to view the Exam Venues.  NCR  NCR  NORTHERN MANILA  Click your preferred group to view the Exam Venues.  NCR  NCR  NCR  OLICK OLICK OLI | SELECTION OF EXAM VENUE WILL EXPIRE IN:<br>00:13:48<br>Available Slots: 5<br>Available Slots: 1<br>Available Slots: 1<br>Available Slots: 5 | INFORMATION<br>Your preferred Exam Venue is fully booked. Please select another Exam Venue with<br>available slots.                                                                       |
| When you<br>After clio<br>window,<br>Status in<br><u>NOTE: T</u><br><u>begins o</u> | u are finished, click the "NEXT" button.<br>king "NEXT," you will be redirected to a new<br>where you must fill out the COVID-19 Vaccination<br>formation.                                                                                                    | AVAILABLE SIGTE 10                                                                                                    | If your preferred exam venue is fully<br>booked, this alert message will appear.<br>Please click the "OK" button to close<br>this message. You may then select a<br>different exam venue. |

II. Fill out COVID-19 Vaccination Survey Questions Step 6: This is the window that will appear after you select your exam venue, where you must answer questions about your COVID-19 vaccination status information.

| GF THE PHILIPPINES<br>BE 7022                                                       | COVID-19 Vaccination Status                                                          | Click the "NEXT" button to complete your venue<br>selection. Your venue selection will be cancelled |      |
|-------------------------------------------------------------------------------------|--------------------------------------------------------------------------------------|----------------------------------------------------------------------------------------------------|------|
| Dashboard                                                                           | SELECTION OF EXAM VENUE WILL EXP<br>00:11:10<br>Selected Exam Venue: NORTHERN MANILA | if you click the "CANCEL" button.                                                                   |      |
| Status<br>Application<br>✓ Application Su                                           | COVID-19 Vaccination Status Are you fully vaccinated? Date of last vaccination       | Note: You can no longer edit the information you have entered after clicking the "NEXT" button.     |      |
| <ul> <li>Payment</li> <li>Bar Application</li> <li>Document Verification</li> </ul> | Did you get a booster shot? 0                                                        | ess. If the email                                                                                   |      |
| Verification co     Application Processi                                            | Bate and Time a remarks from OBC found                                               | NEXT Createck your junk/spam Remarks                                                                |      |
| INFORMATION                                                                         |                                                                                      | A prompt window will appear if you click "CANCEL."                                                  |      |
| Selected exam venue will not be submitted. Do                                       | o you wish to cancel?                                                                | > Click the "YES" button to totally cancel the venue selection proce                                | ess. |
|                                                                                     | YES NO                                                                               | > Click the "NO" button to stay on the venue selection page.                                        |      |

**III** Submit your Selected **Exam Venue and COVID-19 Vaccination Survey** Responses

Step 7: After answering the survey questions about your COVID-19 vaccination status, a summary window will be displayed.

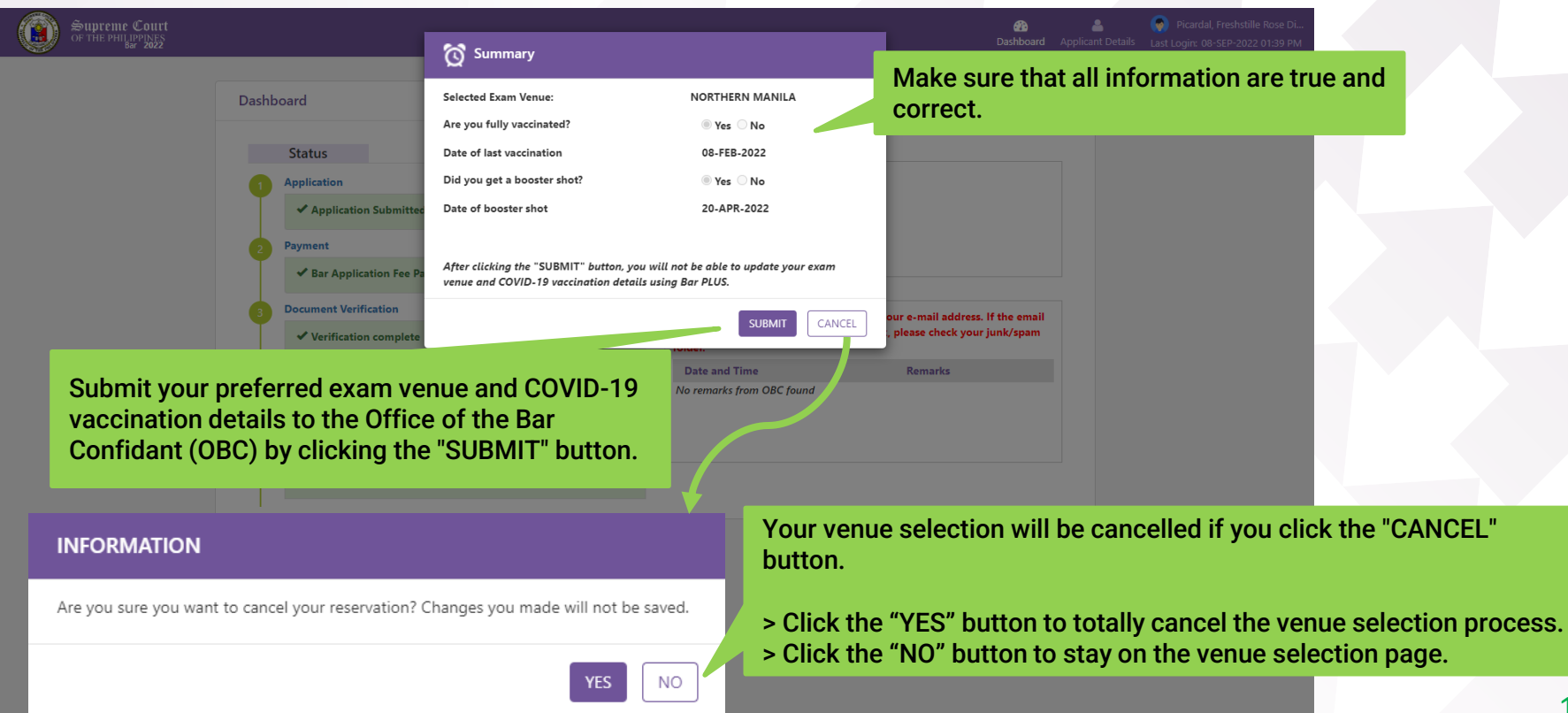

Step 8: After clicking "SUBMIT," a confirmation window will be displayed. Click "YES" to successfully submit your responses to the OBC.

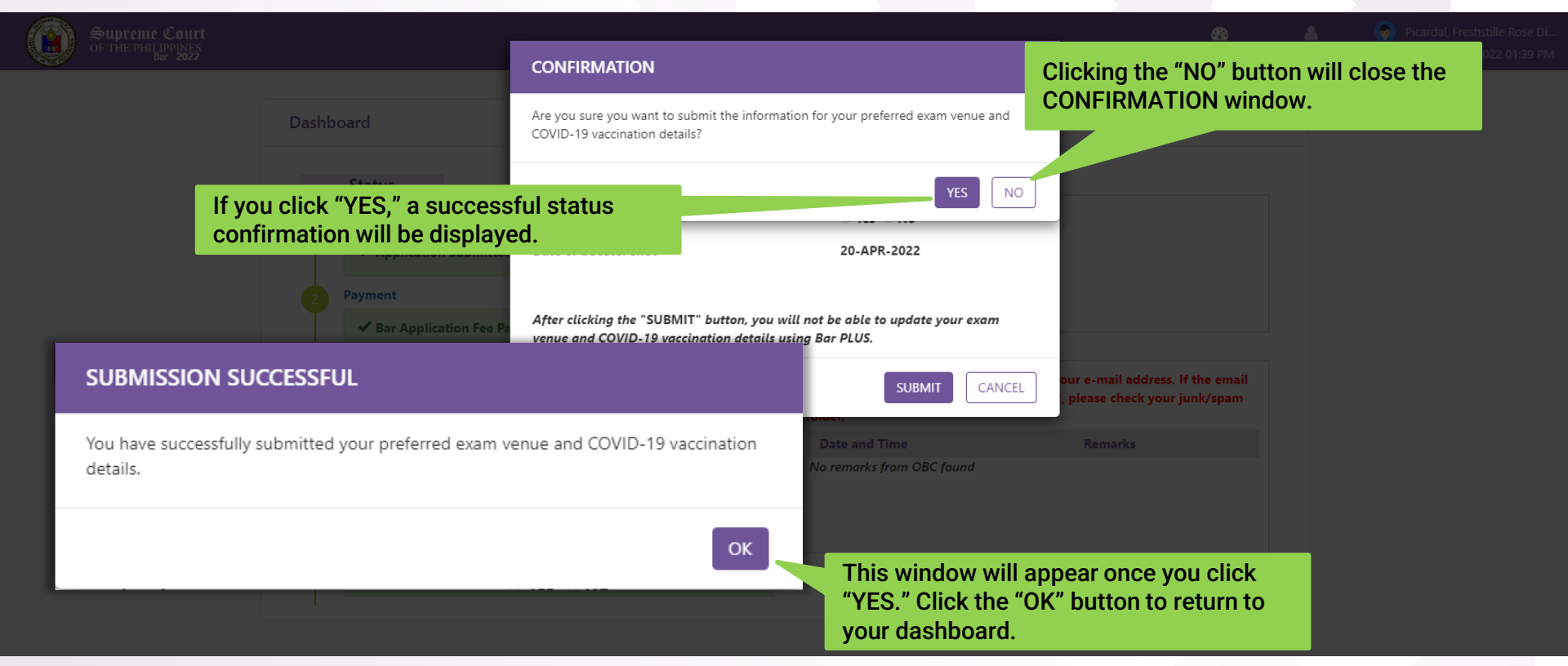

### III. Check your assigned Exam Venue

## Step 9: Your assigned exam venue will be reflected under *News and Announcements* in your Bar PLUS dashboard.

| Supreme Court<br>of the PHIL PPINES<br>Bur 2022 |                                                                                                    | 🚱 💄 🌍 Picardal, Freshstille Ro.<br>Dashboard Applicant Details Last Logir: 08-SEP-2022 01:                                                                       | se Di<br>39 PN |
|-------------------------------------------------|----------------------------------------------------------------------------------------------------|----------------------------------------------------------------------------------------------------|----------------|
| Dash                                            | nboard                                                                                                    | View your Exam Venue                                                                                                    |                |
| 3                                               | Status Application Application Submitted Payment Bar Application Fee Paid Document Verification               | News and Announcements You have been assigned to take the 2022 Bar Examinations in Northern Manila.                                                              |                |
| 3                                               | ✓ Verification complete                                                                                       | Note: A copy of the OBC List was sent to your e-mail address. If the email<br>notification does not appear in your inbox, please check your junk/spam<br>folder. |                |
| ٩                                               | Application Processing  Processing is completed but for further validation once physical copies are received. | Date and Time Remarks No remarks from OBC found                                                                                                    |                |
| S                                               | Court Action                                                                                                  |                                                                                                    |                |

Step 10: To view your assigned exam venue and COVID-19 vaccination details, click the "View your Exam Venue" found on the upper right corner of your dashboard.

| 😤 🚢                                                                                          | Supreme Court<br>OF THE PHILIPPINES<br>BUR 2022                          | SUMMARY                                                                                                    |                                                                     | 🚳 🚢<br>Dashboard Applicant I                                    | Picardal, Freshstille Rose Di<br>Details Last Login: 08-SEP-2022 01:39 PM |
|----------------------------------------------------------------------------------------------|--------------------------------------------------------------------------|----------------------------------------------------------------------------------------------------|---------------------------------------------------------------------|-----------------------------------------------------------------|---------------------------------------------------------------------------|
| View your Exam Venue                                                                         | Dashboard                                                                | Assigned Exam Venue<br>Are you fully vaccinated?                                                                              | NORTHERN MANILA                                                     | View your Exam Venue                                            |                                                                           |
| e 2022 Bar Examinations in Northern                                                          | Status<br>Application<br>✓ Application Submitts                          | Date of last vaccination<br>Did you get a booster shot?<br>Date of booster shot                                               | 08-FEB-2022<br>Yes No<br>20-APR-2022                                | ar Examinations in NORTHERN                                     |                                                                           |
| ••                                                                                           | Payment<br>✓ Bar Application Fee F                                       | For queries or concerns, please contact the<br>(02) 8552-9690 or (02) 8552-9642, or you<br>https://bit.ly/2022BarExamHelpDesk | Office of the Bar Confidant helpdesk at<br>may fill out the form at |                                                                 |                                                                           |
|                                                                                              | Bocument Verification ✓ Verification complete                            |                                                                                                    | OK folder.                                                          | our e-mail address. If the email<br>please check your junk/spam |                                                                           |
| ent to your e-mail address, if the email<br>ur inbox, please check your junk/spam<br>Remarks | 3 Application Processing ✓ Processing is complete physical copies are re | ted but for further validation once<br>ceived.                                                                                | Date and Time No remarks from OBC found                             | Remarks                                                         |                                                                           |
|                                                                                              | Court Action                                                             | ı                                                                                                    |                                                                     |                                                                 |                                                                           |
|                                                                                              |                                                                          |                                                                                                    |                                                                     |                                                                 |                                                                           |
|                                                                                              |                                                                          |                                                                                                    |                                                                     |                                                                 |                                                                           |
|                                                                                              |                                                                          |                                                                                                    |                                                                     |                                                                 |                                                                           |

### Step 11: You will also receive an e-mail confirming your chosen exam venue for the 2022 Bar Examinations.

[Bar Examinee No. 2022-00016] -Assigned Exam Venue Inbox ×

noreply.barexams.sc@judiciary.gov.ph to me - 3:49 PM (3 minutes ago) 🕁 🕤 🚦

8 C

#### Dear Picardal, Freshstille Rose Dianne, Balbuena:

Please be informed that your assigned exam venue is NORTHERN MANILA.

Kindly be advised that the Office of the Bar Chairperson will release a separate Bar Bulletin announcing the list of institutions that have been approved to be local testing centers for the 2022 Bar Examinations. You may also monitor your Bar Personal Login Unified System (Bar PLUS) dashboard to view your final local testing center.

A separate e-mail notification will be sent regarding your Notice of Admission and Undertaking.

Thank you.

Office of the Bar Confidant

You are receiving this e-mail because you signed up to receive e-mail communications from the Supreme Court Bar PLUS. If you have not signed-up or received this e-mail by mistake, kindly ignore this e-mail. If you need any assistance, please contact the Office of the Bar Confidant helpdesk at (02) 8552-9690 or (02) 8552-9642 or you may fill out the form at <a href="https://bit.ly/2022BarExamHelpDesk">https://bit.ly/2022BarExamHelpDesk</a>. Please do not reply to this e-mail. All replies will be automatically deleted by the system.

*Question:* Where can the bar candidates course their concerns about their exam venue?

*Answer:* The bar candidates may course their concerns about their exam venue to the Office of the Bar Confidant (OBC) Help Desk through the following modes:

→ Telephone Numbers:

(02) 8552-9690 or (02) 8552-9642

→ Online Help Desk form:

https://bit.ly/2022BarExamHelpDesk

*Note: Telephone numbers are accessible from Mondays to Fridays from 8:30 A.M. to 4:30 P.M.* 

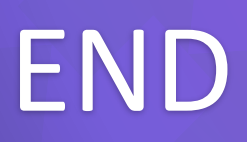